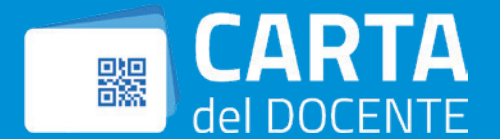

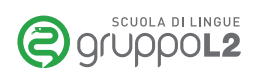

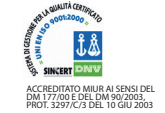

Cambridge Assessment English Authorised Exam Centre

## Di seguito troverai le istruzioni per la generazione del Buono

1)

Collegarsi al link https://cartadeldocente.istruzione.it/#/ Cliccare su "Entra con SPID" e inserire nome utente e password; controllare la correttezza dei dati anagrafici e continuare; prendere visione delle condizioni d'uso.

Tipo di Esercizio: FISICO

Selezionare l'ambito FORMAZIONE E AGGIORNAMENTO e scegliere: CORSI AGGIORNAMENTO ENTI ACCREDITATI/QUALIFICATI AI SENSI DELLA DIRETTIVA 170/2016

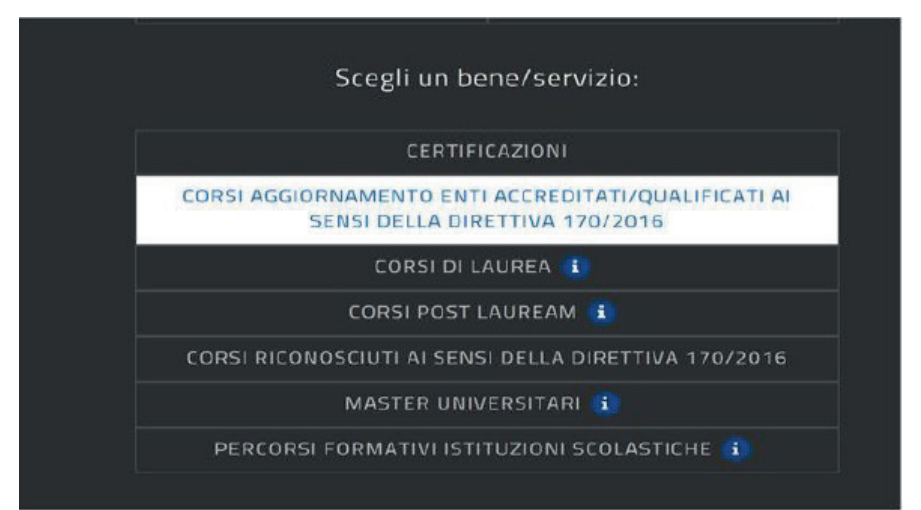

2)

Scegliere l'importo desiderato e cliccare su CREA BUONO nel menù centrale

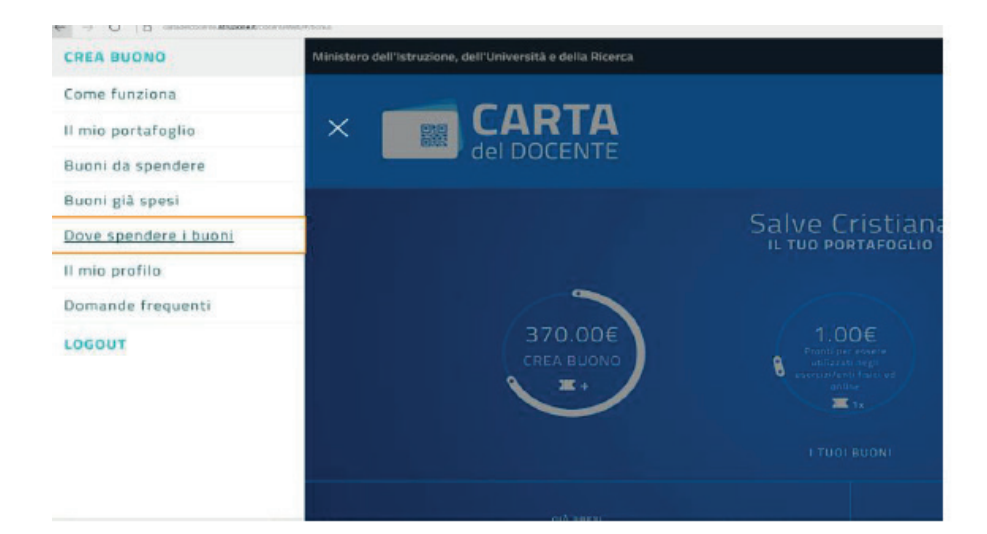

|                              | 9                                                                          |                                                           | - <b>0</b> -                |     |
|------------------------------|----------------------------------------------------------------------------|-----------------------------------------------------------|-----------------------------|-----|
| Conf<br>bene<br>ACCF<br>170/ | ermi di voler creare<br>/servizio CORSI AGG<br>IEDITATI/QUALIFICA<br>2016? | un buono da € 1,0<br>GIORNAMENTO EN<br>ATI AI SENSI DELLA | 0 per il<br>TI<br>DIRETTIVA | ×   |
| -                            |                                                                            | CONFERMA                                                  |                             |     |
|                              |                                                                            | ANNULLA                                                   |                             |     |
|                              |                                                                            |                                                           |                             | - 1 |
|                              |                                                                            |                                                           |                             |     |
|                              | CORSTPO                                                                    | ST LAUREAM                                                | i                           |     |

Il buono è stato generato correttamente e potrete vedere un codice che servirà a GruppoL2 per attivare la procedura presso il MIUR.
Stampare il buono e portarlo a GruppoL2 o inviarlo tramite mail: gruppol2@gruppol2.it